## Paying for Tuition & Fees with a 529

\* \* \*

1. Log into my.cpp.edu

- 2. Scroll to "My Student Account" box with your charges
  - a. Click on the "Make a Payment" button

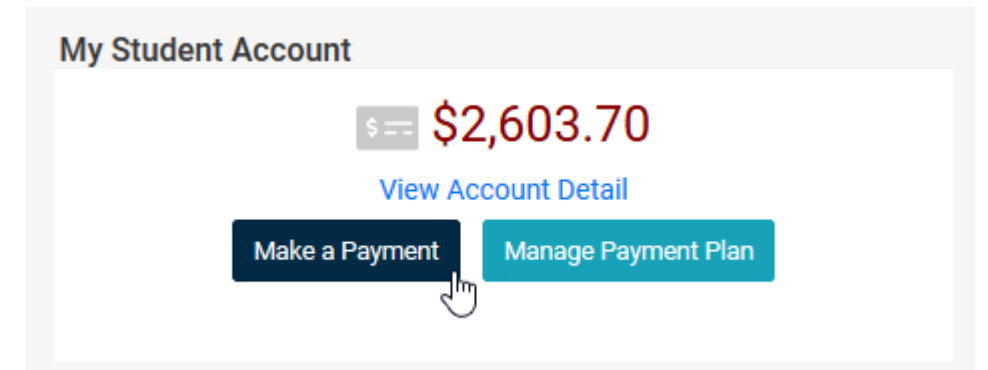

This will be direct to **CASHNet payment site**. If it doesn't, turn off your pop-up blocker(s) or rightclickon the button and select "Open link in new tab" to be taken to Cashnet

Continue to next page...

3. On Cashnet, click on "*Make a payment button*" at the bottom, righthand corner.

| Registed                           | Overview                                       |                      |                               |                                        | Â.              |
|------------------------------------|------------------------------------------------|----------------------|-------------------------------|----------------------------------------|-----------------|
| (Jø) My Account                    | BILLY Bronco                                   |                      |                               |                                        | Balance         |
| Overview                           | ( Bb ) California State Polytechnic University |                      |                               |                                        | \$2,603.70      |
| 📇 Make a Payment                   |                                                |                      |                               |                                        |                 |
| Transactions                       | Summary                                        |                      |                               |                                        |                 |
| ⊖ Sign Out                         | BOOKS                                          |                      |                               |                                        | \$90.59         |
|                                    | Registration and Tuition Fees                  |                      |                               |                                        | \$2,513.11      |
|                                    | Balance                                        |                      |                               |                                        | \$2,603.70      |
|                                    | Available items                                |                      |                               |                                        | <u>View all</u> |
|                                    |                                                | Arch Lab - LASER CUT | Arch Lab - POWDER 3D<br>Print | Architecture Lab –<br>PLASTIC 3D Print | >               |
|                                    |                                                | \$0.90               | \$0.60                        | \$0.40                                 |                 |
|                                    |                                                |                      | • 0                           |                                        |                 |
|                                    |                                                |                      |                               |                                        |                 |
|                                    |                                                |                      | Do you want                   |                                        |                 |
| https://commerce.cashnet.com/cashi | neti/static/epayment/csupomonapay/pay          |                      |                               |                                        | Make a payment  |

4. Scroll down and click "*Continue*" at the bottom, righthand corner.

|                         | Make a Payment                                                            |                 |
|-------------------------|---------------------------------------------------------------------------|-----------------|
| My Account     Overview | Pay amount<br>● ● ●                                                       |                 |
| Make a Payment          | 2 Items \$2.603.70   Remaining due \$0<br>How much would you like to pay? |                 |
| ⊖ Sign Out              | Registration and Tuition Fees                                             |                 |
|                         | \$2.513.11 ©<br>Maximum \$1,000,000                                       |                 |
|                         | Balance \$2.513.11  * Select Term                                         |                 |
|                         | Fail 2021 •<br>Reference                                                  |                 |
|                         | Maximum 50 characters                                                     |                 |
|                         |                                                                           | Cancel Continue |

Almost there! One more page...

5. Select "*New 529 Savings Plan*" as your payment method.

|                                                  | Make a Payment                                   |                                                                               |        |
|--------------------------------------------------|--------------------------------------------------|-------------------------------------------------------------------------------|--------|
| <ul> <li>My Account</li> <li>Overview</li> </ul> | < Peyenout                                       | Payment method                                                                |        |
| Make a Payment                                   |                                                  | How would you like to pay? Payment amount \$2,603.70 New credit or debit card |        |
|                                                  |                                                  | New bank account New 529 Savings Plan                                         |        |
|                                                  | <ul> <li>Secure encrysted programmere</li> </ul> |                                                                               | Cancel |

6. Scroll to select the appropriate 529 plan name and enter account number information, then click "Continue"
 Note: \$10 service fee is non-refundable

| * 529 savin                                                                                                    | gs plan name                                                                                                    |
|----------------------------------------------------------------------------------------------------|----------------------------------------------------------------------------------------------------|
| Select                                                                                                    | •                                                                                                    |
| * 529 savin                                                                                                    | zs plan account number                                                                                                    |
| 11 characters                                                                                                    |                                                                                                    |
| 529 service                                                                                                    | fee                                                                                                    |
| \$0.00                                                                                                    |                                                                                                    |
| This fee will be                                                                                                    | deducted from your 529 plan account in addition to the requested withdrawal amount                                                                                                    |
| 529 saving                                                                                                    | plan terms and conditions                                                                                                    |
| There is a from you                                                                                                    | 529 service fee associated with this payment method which will be deducted<br>529 plan account in addition to the requested withdrawal amount. If you set                                                                                                    |
| There is a<br>from you<br>up a recu<br>make a p<br>is an opti<br>website.                                                                            | 529 service fee associated with this payment method which will be deducted<br>529 plan account in addition to the requested withdrawal amount. If you set<br>rring payment plan, the 529 service fee will only be deducted the first time you<br>ayment from your 529 plan account. Using this 529 account payment method<br>onal service. For additional 529 payment options, please visit your 529 plan's                                                                                                    |
| There is a<br>from you<br>up a recu<br>make a p<br>is an opti<br>website.                                                                            | 529 service fee associated with this payment method which will be deducted<br>529 plan account in addition to the requested withdrawal amount. If you set<br>rring payment plan, the 529 service fee will only be deducted the first time you<br>ayment from your 529 plan account. Using this 529 account payment method<br>onal service. For additional 529 payment options, please visit your 529 plan's<br>ead and agree to the 529 savings plan terms and conditions.                                                                                                    |
| There is a<br>from you<br>up a recu<br>make a p<br>is an opti<br>website.                                                                            | 529 service fee associated with this payment method which will be deducted<br>529 plan account in addition to the requested withdrawal amount. If you set<br>rring payment plan, the 529 service fee will only be deducted the first time you<br>ayment from your 529 plan account. Using this 529 account payment method<br>onal service. For additional 529 payment options, please visit your 529 plan's<br>ead and agree to the 529 savings plan terms and conditions.<br>tinue and you will be redirected to the 529 savings plan website where you will b<br>in with your 529 savings plan account username and password.                                                                                                    |
| There is a<br>from you<br>up a recu<br>make a p<br>is an opti<br>website.<br>I have r<br>Click on cor<br>asked to log<br>After loggin<br>529 savings | 529 service fee associated with this payment method which will be deducted<br>529 plan account in addition to the requested withdrawal amount. If you set<br>rring payment plan, the 529 service fee will only be deducted the first time you<br>ayment from your 529 plan account. Using this 529 account payment method<br>onal service. For additional 529 payment options, please visit your 529 plan's<br>ead and agree to the 529 savings plan terms and conditions.<br>tinue and you will be redirected to the 529 savings plan website where you will b<br>in with your 529 savings plan account username and password.<br>g in, you will be able to review your account balance and choose to pay with your<br>plan or cancel to return and select a different payment method. |

- 7. You'll be taken to your 529 plan website where you'll follow the instructions to link your account
- 8. You're done!